## HOW TO GET ACCESS OF CIIT-LAHORE DIGITAL LIBRARY

**Step 1:** Go to link <u>http://library.ciitlahore.edu.pk</u> and click on CIIT-Digital Library, direction given below with red arrow.

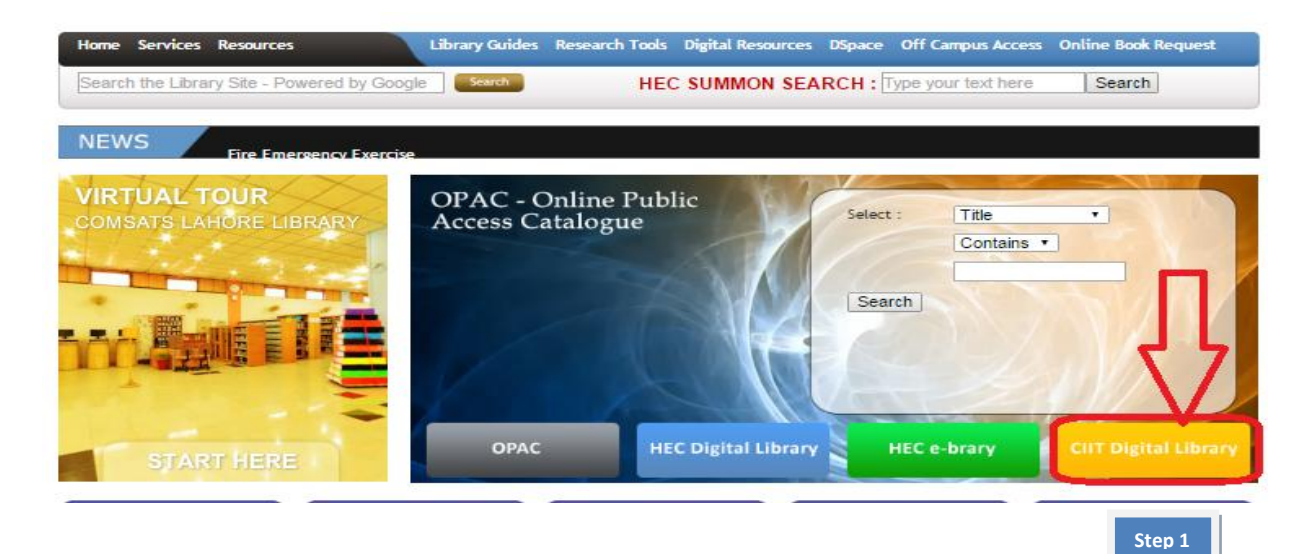

Step 2: Put you relevant title or author in search bar and click on search button.

Step 3: Click on details or permalink to view full detail

Step 4: Click on Get to download in pdf

|                                                                                                    | SUPF                                                                                                    |                       |                    |               |           |
|----------------------------------------------------------------------------------------------------|----------------------------------------------------------------------------------------------------|-----------------------|--------------------|---------------|-----------|
|                                                                                                    | ijoital Library → home_←                                                                                                    |                       |                    |               |           |
|                                                                                                    | ngitai bibi ai y                                                                                                    |                       | MOBILE             | OLD F         | EED       |
| Sort by: Title                                                                                                    | •                                                                                                    | Step 2                | Architecture and F | Principles of | Search    |
| Browsing 3 books in search: Principles of Architectu                                                                                                    |                                                                                                    |                       |                    |               |           |
| First Previous                                                                                                    |                                                                                                    | 1 to 3 of 3           |                    |               | Next Last |
| ARCHITECTURE<br>AND PRINCIPLS<br>DF SYSTEMS<br>ENGINEERING                                                                                                    | Architecture and Principles of Systems<br>Dickerson, C. E.; Mavris, Dimitri.                                                   | Engineering           | Step 3             | Details Pe    | ermalink  |
| Get                                                                                                    | Step 4                                                                                                    |                       |                    |               |           |
| And Annual Control of Control of | Architecture Principles: The Cornerston<br>(Enterprise Engineering, 4)<br>Danny Greefhorst, Erik Proper<br>Tags: Springer 2011 | nes of Enterprise Arc | hitecture          | Details P∈    | ermalink  |
| Get                                                                                                    |                                                                                                    |                       |                    |               |           |
| For further i<br><u>Sajjad Ahma</u><br>E-mail: sahm                                                                                                    | nquiry, please contact to under sign.<br><mark>Id</mark><br>Ied@ciitlahore.edu.pk                                              |                       |                    |               |           |
|                                                                                                    | Library Information Services (                                                                                                 | CIIT-Lahore           |                    |               |           |